**Topcon GTS 220 Connection Instructions** 

1. Go to the "Equip" tab in SurvCE

| JOB:test   | :17    |      |      | <b>@</b> [ | MAP |
|------------|--------|------|------|------------|-----|
| File       | Equip  | Surv | COGO | Road       |     |
| 1 Instrum  | ent    |      |      |            |     |
| 2 Settings | \$     |      |      |            |     |
| 3 Toleran  | ces    |      |      |            |     |
| 4 Comm S   | etup   |      |      |            |     |
| 5 About S  | GurvCE |      |      |            |     |

- 2. Click on "Instrument"
- 3. Choose "Topcon GTS Series" and press "OK"

| Instrument  |           | <u>O</u> K | <u>C</u> ancel |
|-------------|-----------|------------|----------------|
| Instrument: | Topcon GT | S Series   | <b>•</b>       |

4. Choose "Comm Setup" from the "Equip" tab.

| JOB:test   | 17    |      |      | •    |  |
|------------|-------|------|------|------|--|
| File       | Equip | Surv | COGO | Road |  |
| 1 Instrum  | ent   |      |      |      |  |
| 2 Settings |       |      |      |      |  |
| 3 Toleran  | ces   |      |      |      |  |
| 4 Comm S   | etup  |      |      |      |  |
| 5 About S  | urvCE |      |      |      |  |

5. Choose "Port Number : COM1", "Baud Rate: 1200", "Parity: Even", "Char Length: 7", "Stop Bits: 1" like the diagram below:

| Comm Setup            | <u>О</u> К | <u>C</u> ancel |
|-----------------------|------------|----------------|
| Port Number: COM1     | •          |                |
| Baud Rate: 1200 💌 Par | ity:       | Even 🔻         |
| Char Length: 7 💽 Sto  | p Bits:    | 1 💌            |
| Defaults              |            |                |

## 6. Press "OK"

- 7. Choose "Settings" from the "Equip" tab.
- 8. Choose "Read Method: Course".

| Topcon Settings    | <u>O</u> K              | <u>C</u> ancel |    |
|--------------------|-------------------------|----------------|----|
|                    |                         |                |    |
| Read Method        |                         |                |    |
| Coarse             | ∏ <u>U</u> s€           | e CR,LF        |    |
| ○ <u>T</u> racking | Reflectorless Enabled?  |                |    |
| O <u>F</u> ine     |                         |                |    |
| O Reflectorless    | Use Point <u>G</u> uide |                | de |
|                    |                         |                |    |
|                    |                         |                |    |

## 9. Press "OK"

10. You are ready to begin using SurvCE!